# **PERMESSO RESIDENTI**

L'abbonamento viene associato agli stalli gialli nella via individuata nella zona di residenza.

I residenti nella zona 1 possono presentare domande anche per la zona 2. Ad ogni abbonamento residenti possono essere associate **2 o più targhe** ( dipende dalla tipologia di permesso); in base a quale auto sosterà sullo stallo giallo, sarà necessario accedere al portale e attivare la targa corretta tramite il cursore ON/OFF.

Può essere erogato un solo permesso residenti per nucleo familiare.

## <u>Come fare la richiesta</u>

- Andare sul sito https://pass.brav.it/Cernobbio/Frontoffice/ e accedere all'account. <u>Attenzione</u>: se in fase di registrazione risulta che il codice fiscale è già presente, vuol dire che esiste già un profilo sul portale. Provare ad accedere ed eventualmente utilizzare l'apposito tasto per il recupero della password. NON CREARE UN SECONDO PROFILO CON DEI DATI SCORRETTI in quanto poi il codice fiscale generato non risulterebbe valido e bloccherebbe la possibilità di richiedere il permesso.
- <sup>2</sup> Una volta eseguito l'accesso, cliccare sul pulsante RICHIEDI UN NUOVO PERMESSO e selezionare l'anagrafica a cui associarlo cliccando sul pulsante con il nome.

<sup>3</sup> Cliccare sopra la voce > PERMESSI e poi su

PERMESSO RESIDENTI - Permesso residenti per l'accesso e la sosta in area ZTL

Inserire tutti i dati richiesti e caricare la documentazione necessaria.
 Per inserire una seconda targa, cliccare sul pulsante AGGIUNGI VEICOLO.
 Una volta inserite tutte le informazioni, cliccare sul pulsante INSERISCI.
 In caso di dubbio, visionare il bando per verificare in che zona rientra la propria abitazione.

<sup>5</sup> Una volta apparsa la schermata di RIEPILOGO, cliccare su PROSEGUI. Il pagamento avverrà solamente in un secondo momento, una volta accettata la richiesta. La conferma di assegnazione e le informazioni per il pagamento verranno inviate via mail una volta definite le graduatorie.

Per visualizzare la richiesta inoltrata sarà necessario cliccare, partendo dal menu a sinistra della pagina, prima la voce PERMESSI e, in seguito, ELENCO PERMESSI. La domanda dovrebbe apparire nella sezione IN GESTIONE.

La seconda targa può essere aggiunta in qualsiasi momento dopo la conferma di assegnazione di uno stallo residenti.

# **PERMESSO ADDETTI**

## Può essere richiesto da titolari e/o dipendenti di attività economiche, imprese, enti, istituzioni o assimilabili con sede legale e/o operativa nel Comune di Cernobbio

L'abbonamento permette la sosta negli stalli blu della zona indicata.

## Come fare la richiesta

- Andare sul sito https://pass.brav.it/Cernobbio/Frontoffice/ e accedere all'account. <u>Attenzione</u>: se in fase di registrazione risulta che il codice fiscale è già presente, vuol dire che esiste già un profilo sul portale. Provare ad accedere ed eventualmente utilizzare l'apposito tasto per il recupero della password. NON CREARE UN SECONDO PROFILO CON DEI DATI SCORRETTI.
   Una volta eseguito l'accesso, cliccare sul pulsante <u>RICHIEDI UN NUOVO PERMESSO</u> e selezionare l'anagrafica a cui associarlo cliccando sul pulsante con il nome.
   Cliccare sopra la voce <u>PERMESSI</u> e poi su
   <u>PERMESSO ADDETTI - Permesso sosta per titolari e/o dipendenti di attività economiche, imprese, enti,</u>
- A Inserire tutti i dati richiesti e caricare la documentazione necessaria. Una volta inserite tutte le informazioni, cliccare sul pulsante INSERISCI. In caso di dubbio, visionare il bando per verificare in che zona è situata l'attività.

istituzioni o assimilabili con sede legale e/o operativa nel Comune di Cernobbio

<sup>5</sup> Una volta apparsa la schermata di RIEPILOGO, cliccare su PROSEGUI. Il pagamento avverrà solamente in un secondo momento, una volta accettata la richiesta. La conferma di assegnazione e le informazioni per il pagamento verranno inviate via mail una volta definite le graduatorie.

Per visualizzare la richiesta inoltrata sarà necessario cliccare, partendo dal menu a sinistra della pagina, prima la voce PERMESSI e, in seguito, ELENCO PERMESSI. La domanda dovrebbe apparire nella sezione IN GESTIONE.

# PERMESSO STRUTTURE RICETTIVE

Può essere richiesto dalle strutture ricettive aventi sede a Cernobbio per riservare degli stalli ai propri ospiti (B&B, case vacanze, ecc.)

## <u>Come fare la richiesta</u>

- Andare sul sito https://pass.brav.it/Cernobbio/Frontoffice/ e accedere all'account. <u>Attenzione</u>: se in fase di registrazione risulta che il codice fiscale è già presente, vuol dire che esiste già un profilo sul portale. Provare ad accedere ed eventualmente utilizzare l'apposito tasto per il recupero della password. NON CREARE UN SECONDO PROFILO CON DEI DATI SCORRETTI.
- <sup>2</sup> Una volta eseguito l'accesso, cliccare sul pulsante RICHIEDI UN NUOVO PERMESSO e selezionare l'anagrafica a cui associarlo cliccando sul pulsante con il nome.
- 3 Cliccare sopra la voce > PERMESSI e poi su

PERMESSO STRUTTURE RICETTIVE - Permesso sosta per strutture ricettive (B&B, case vacanze, ecc.)

- Inserire tutti i dati richiesti e caricare la documentazione necessaria. Una volta inserite tutte le informazioni, cliccare sul pulsante INSERISCI. In caso di dubbio, visionare il bando per verificare in che zona è situata la struttura ricettiva.
- 5 Una volta apparsa la schermata di RIEPILOGO, cliccare su PROSEGUI. Il pagamento avverrà solamente in un secondo momento, una volta accettata la richiesta. La conferma di assegnazione e le informazioni per il pagamento verranno inviate via mail una volta definite le graduatorie.

Per visualizzare la richiesta inoltrata sarà necessario cliccare, partendo dal menu a sinistra della pagina, prima la voce PERMESSI e, in seguito, ELENCO PERMESSI. La domanda dovrebbe apparire nella sezione IN GESTIONE.

# **PERMESSO ALBERGHI**

#### Può essere richiesto dagli alberghi accreditati con almeno una stella

## Come fare la richiesta

- Andare sul sito https://pass.brav.it/Cernobbio/Frontoffice/ e accedere all'account. <u>Attenzione</u>: se in fase di registrazione risulta che il codice fiscale è già presente, vuol dire che esiste già un profilo sul portale. Provare ad accedere ed eventualmente utilizzare l'apposito tasto per il recupero della password. NON CREARE UN SECONDO PROFILO CON DEI DATI SCORRETTI.
- <sup>2</sup> Una volta eseguito l'accesso, cliccare sul pulsante RICHIEDI UN NUOVO PERMESSO e selezionare l'anagrafica a cui associarlo cliccando sul pulsante con il nome.
- <sup>3</sup> Cliccare sopra la voce > PERMESSI e poi su

PERMESSO ALBERGHI - Permesso sosta per alberghi accreditati con almeno una stella

- Inserire tutti i dati richiesti e caricare la documentazione necessaria.
  Una volta inserite tutte le informazioni, cliccare sul pulsante INSERISCI .
  In caso di dubbio, visionare il bando per verificare in che zona è situata la struttura ricettiva.
- <sup>5</sup> Una volta apparsa la schermata di RIEPILOGO, cliccare su PROSEGUI. Il pagamento avverrà solamente in un secondo momento, una volta accettata la richiesta. La conferma di assegnazione e le informazioni per il pagamento verranno inviate via mail una volta definite le graduatorie.

Per visualizzare la richiesta inoltrata sarà necessario cliccare, partendo dal menu a sinistra della pagina, prima la voce PERMESSI e, in seguito, ELENCO PERMESSI. La domanda dovrebbe apparire nella sezione IN GESTIONE.